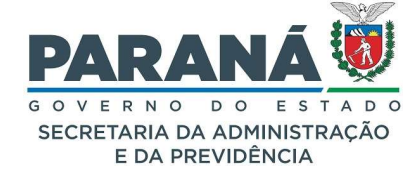

# PENDÊNCIAS

Utilizamos a função de Pendências quando o processo precisa ser analisado por mais de um usuário, ou seja, além de poder visualizar o protocolo, o destinatário da pendência também poderá analisar o processo, incluir novos documentos, acompanhar outras pendências e avisos. Enquanto houver pendência aberta no protocolo o mesmo não poderá ser tramitado, apensado ou arquivado.

Caso o protocolo não seja sigiloso, todas as pessoas vinculadas aos locais que tiveram pendência poderão acessar todo o **Volume do Processo**. O cidadão poderá visualizar apenas os documentos incluídos até o momento da finalização de sua pendência. Se o protocolo for sigiloso a visualização do processo se restringe aos documentos incluídos até a data da finalização da pendência para todos os usuários.

Para cada pendência será enviado um e-mail de notificação para o destinatário informando o número do protocolo, as observações do analista, o nome do analista e do destinatário.

COMO CRIAR UMA PENDÊNCIA

Para que o protocolo possa ser analisado por mais de um usuário é necessário criar uma pendência para o destinatário. Essa pendência pode ser de assinatura em um documento específico ou uma das opções disponíveis no sistema. Assim, o destinatário pode analisar o processo e atuar conforme a lei e o direito no atendimento ao interesse público tendo o cuidado de observar as formalidades essenciais à garantia dos direitos dos postulantes e dos destinatários do processo, tendo em vista que o agente público responderá pessoalmente por suas decisões ou opiniões técnicas em caso de dolo ou erro grosseiro, em conformidade com a Lei 20656 - 3 de agosto de 2021. Para criar uma nova pendência acesse a aba de Complemento da tela de análise.

| _                                                 | Processo                                                      | Complemento                                  |
|---------------------------------------------------|---------------------------------------------------------------|----------------------------------------------|
|                                                   |                                                               |                                              |
|                                                   |                                                               |                                              |
| T Dados do Requen                                 | inte                                                          |                                              |
| 🕂 Último Andament                                 | 0                                                             |                                              |
| Andamentos                                        |                                                               |                                              |
| Andamentos                                        |                                                               |                                              |
|                                                   |                                                               |                                              |
| 🕂 Unidades de Arm                                 | zenamento de Arquivos Físicos                                 |                                              |
| 🕂 Unidades de Arm                                 | izenamento de Arquivos Físicos                                |                                              |
| + Unidades de Arm                                 | s                                                             |                                              |
| + Unidades de Arm                                 | szenamento de Arquivos Físicos                                |                                              |
| + Unidades de Arm<br>+ Acompanhamente             | szenamento de Arquivos Físicos<br>s                           |                                              |
| + Unidades de Arm<br>+ Acompanhamente             | azenamento de Arquivos Físicos<br>Is<br>Órgão Para: Selecione |                                              |
| Unidades de Arm     Acompanhamente     Pendências | szenamento de Arquivos Físicos<br>Is<br>Órgão Para:           |                                              |
| Unidades de Arm     Acompanhamente     Pendências | szenamento de Arquivos Físicos<br>Is<br>Órgão Para:           | • •                                          |
| Unidades de Arm     Acompanhamente     Pendências | szenamento de Arquivos Físicos<br>s<br>Órgão Para:            | v Ø<br>Dias Uteis <sup>©</sup> Dias Corridos |
| Unidades de Arm     Acompanhamente     Pendências | szenamento de Arquivos Físicos<br>s<br>Orgão Para:            | v Olias Uteis ® Dias Corridos                |

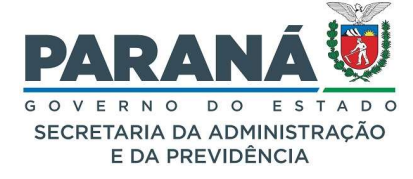

As pendências podem ser classificadas da seguinte forma:

- Analisar;
- Assinar;
- Aprovar Análise;
- Dar Ciência;
- Decurso de Prazo;
- Incluir arquivos;
- Notificar;
- Parecer;
- Prenotar;
- Prorrogação de Prazo;
- Solicitação de acesso;
- Solicitação de acesso ao Arquivo;
- Solicitação de acesso para incluir documentos;
- Solicitar Mais Informações.

### PARA QUAIS PESSOAS UMA PENDÊNCIA PODE SER CRIADA?

Uma pendência pode ser destinada a qualquer usuário que já se cadastrou no sistema, seja servidor, cidadão ou outros usuários externos. Para isso é preciso informar o órgão (ex.: SEAP, Pref Curitiba, Fornecedor, Cidadão, Órgãos/Entidades Externos) e o nome do destinatário. Quando o protocolo for incluído pelo link **Protocolar Solicitação** o sistema terá a opção de criar uma pendência direto para o requerente do processo. Basta marcar a caixa de seleção com esta descrição que o sistema buscará as informações de órgão e destinatário. Caso o cadastro do requerente tenha sido modificado entre em contato com o gestor de atendimento do seu órgão para obter as informações de como localizar o usuário.

### FINALIDADE

**Finalidade** é a descrição do tipo de pendência criada para permitir análise do protocolo, inclusão de novos documentos e outros procedimentos especiais sobre atos e processos administrativos. Quem recebe a pendência pode ver as observações feitas pelo analista ao passar o mouse sobre o ícone de prazo, ou, quando não houver prazo, ao passar o mouse sobre a **Finalidade** da pendência. Para consultar os processos por **Finalidade** utilize o filtro de pendência específico. O mesmo número de protocolo pode

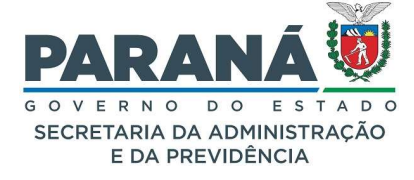

aparecer mais de uma vez na **Tela Inicial** do usuário desde que ele possua outras pendências para o mesmo protocolo.

| Minhas Pendêno      | cias de P                                                                       | rotocolos   |                         |                                                   |                   |                     |                  |                       |                     |                    |         |              |         |          |
|---------------------|---------------------------------------------------------------------------------|-------------|-------------------------|---------------------------------------------------|-------------------|---------------------|------------------|-----------------------|---------------------|--------------------|---------|--------------|---------|----------|
|                     |                                                                                 |             | Tipo do Proces          | so: 💿 Todos 🔿 Digital 🔿 Físico                    |                   |                     |                  |                       |                     |                    |         |              |         |          |
|                     | Situação do Processo: 💿 Todos 🔿 Normal/Pendente 🔿 Sobrestado 🔿 Arquivo Corrente |             |                         |                                                   |                   |                     |                  |                       |                     |                    |         |              |         |          |
|                     |                                                                                 |             | Pendênc                 | tia: Selecione 🗸                                  |                   |                     |                  |                       |                     |                    |         |              |         |          |
| Página 1 de 1 : (To | tal de 3 re                                                                     | igistros)   |                         |                                                   |                   |                     |                  |                       |                     |                    |         |              |         |          |
| Protocolo           | Тіро                                                                            | Interessado | Número/Ano<br>Documento | Palavra-Chave                                     | Local Atual       | Data de Envio       | Dias no<br>Local | Dt. Max.<br>Conclusao | Finalidade          | Detalhamento       | Assinar | Situação     | Recusar | Analisar |
| 14.239.008-6        | Digital                                                                         | SEAP        |                         | ADMINISTRACAO GERAL - CIDADAO                     | SEAP/GS<br>/AT/EP | 15/08/2022<br>16:34 | 2                | 25/08/2022 ()         | Dar Ciência         | Solicitação        |         | ?            | R       | Ð        |
| 14.236.651-7        | Digital                                                                         | SEAP        |                         | DOCUMENTACAO E INFORMACAO - SISTEMA<br>INFORMACAO | PCG/PGE           | 17/08/2022<br>14:01 | 50               | 27/08/2022 ()         | Incluir<br>arquivos | Teste<br>cadastro. |         | $\checkmark$ | Ð       | Ð,       |
| 14.239.122-8        | Digital                                                                         | SEAP        |                         | ADMINISTRACAO GERAL - CIDADAO                     | COMEC/DCOT        | 16/08/2022<br>15:58 | 1                |                       | Prenotar            | Solicitação        |         | <            | Ð       | Ð,       |
| Página 1 de 1 : (To | tal de 3 re                                                                     | gistros)    |                         |                                                   |                   |                     |                  |                       |                     | -                  |         |              |         |          |

#### ANALISAR

A pendência **Analisar** é criada a partir da captura ou distribuição do protocolo para um analista. Esta pendência pode ser criada apenas quando o protocolo está no local do usuário por meio de:

- Minhas Pendências de Protocolo quando o protocolo é encaminhado diretamente para o destinatário;
- Protocolos no local ao capturar o protocolo;
- Pendências no Local para acompanhamento de todos os responsáveis pelo local.

Para saber se um protocolo está aguardando análise ou se já foi distribuído para outro servidor consulte a coluna **Atribuído Para** em **Protocolos no Local** que identifica o usuário que está com o processo no momento.

#### ASSINAR

A pendência de **Solicitar Assinatura** é a ferramenta que possibilita as assinaturas eletrônicas (Lei n.º 14.063, de 23 de setembro de 2020) dos demais interessados no processo administrativo. A pendência **Assinar** pode ser criada pelo analista após inclusão de um documento na área temporária ou quando o arquivo já foi juntado na **Movimentação** do processo. De acordo com o art. 38 do Decreto 7304/2021, existem três tipos de assinaturas eletrônicas. Ao solicitar uma assinatura é importante certificar-se que o destinatário tenha ciência de qual tipo de assinatura deve utilizar.

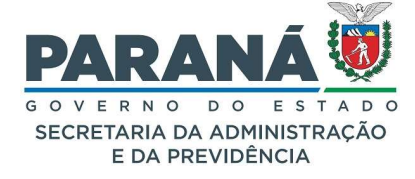

Para solicitar assinatura de apenas um documento clique no ícone correspondente, disponível ao lado direito do documento incluído. Para solicitar assinatura de mais de um documento, marque as caixas de seleção da coluna de solicitação e clique no ícone correspondente, disponível ao lado esquerdo dos documentos incluídos.

| Documento               | \$                                                         |     |          |                              |                                                                                    |                 |           |                         |                         |                  |                           |                    |         |
|-------------------------|------------------------------------------------------------|-----|----------|------------------------------|------------------------------------------------------------------------------------|-----------------|-----------|-------------------------|-------------------------|------------------|---------------------------|--------------------|---------|
| Ordem                   |                                                            | Ins | erido po | pr                           | Data                                                                               | Arquivo         | Restrição | Solicitar<br>Assinatura | Assinar                 | Recusar          | Adicionar<br>ao<br>Volume | Gerar<br>Numeração | Excluir |
| 2                       |                                                            | Tal | ita Aran | tes                          | 14/07/2022<br>16:15                                                                | EX 20220325.pdf | •         |                         | 2                       |                  |                           |                    | ×       |
| 4                       |                                                            | Tal | ita Aran | tes                          | 14/07/2022<br>16:15                                                                | EX_20220704.pdf | 0         |                         | 1                       |                  |                           | ß                  | ×       |
| Salvar Or               | dem Documentos                                             |     |          |                              |                                                                                    |                 |           |                         |                         |                  |                           |                    |         |
|                         |                                                            |     |          |                              |                                                                                    |                 |           |                         |                         |                  |                           |                    |         |
| Parecer de<br>andamento | Parecer de andamento Data 💠 🗐 Movimentação Restrição Solit |     |          |                              |                                                                                    |                 |           |                         | ição Solicit<br>Assinat | ar<br>ura Assina | r Recusar (               | Cancelar           |         |
|                         | 14/07/2022<br>16:15:26                                     |     |          | () <u>4 - EX 20220701.pc</u> | 4 - EX_20220701.pdf   arguivo_original   Inserido por Talita Arantes               |                 |           |                         |                         |                  |                           |                    | X       |
|                         | 14/07/2022<br>16:15:24                                     |     |          | 🗊 <u>3 - EX 20220705.pc</u>  | 3 <u>- EX_20220705.pdf</u>   <u>arguivo_original  </u> Inserido por Talita Arantes |                 |           |                         |                         |                  |                           |                    | ×       |

A pendência de assinatura pode ser concluída tanto pela tela de análise quanto ao selecionar várias solicitações de assinaturas em lote pela caixa de seleção da **Tela Inicial**.

#### CITAR/INTIMAR

Conforme art. 34 da Lei Estadual n.º 20656/2021, a pendência Citar/Intimar é um ato de comunicação por meio eletrônico dirigido ao interessado credenciado no sistema considerando-se realizado no dia útil seguinte à consulta ao teor da intimação, ou ao da entrada do protocolado na caixa de processos do agente público responsável pela prática do ato. Quando o usuário intimado não confirmar leitura em até dez dias correntes contados da data do envio, considera-se automaticamente realizado o ato na data do término deste prazo.

Para criar esta pendência informe órgão, destinatário, tipo de pendência Citar/Intimar, prazo e informações complementares. Os campos com asteriscos (\*) são obrigatórios. Clique em Criar Pendência.

| - Pendências                                                  |                                                                                                    |
|---------------------------------------------------------------|----------------------------------------------------------------------------------------------------|
| Órgão Para:                                                   | CIDADAO - CIDADAO v                                                                                                    |
| Destinatário:                                                 | Usuario Teste - XXX.XXX.656-73 - CIDADAO                                                                                                    |
| * Pendência:                                                  | Citar/Intimar 🗸                                                                                                    |
| Se o usuário citado/intimado<br>Caso contrário, o prazo valer | o não acessar o processo, o prazo estipulado para a pendência valerá a partir do período de 10 dias corridos (cálculo automático).<br>rá a partir do primeiro dia útil após a visualização da pendência Citar/Intimar. |
| Prazo(dias): 🚺                                                | 15 Dias Úteis Dias Corridos                                                                                                    |
| Observações:<br>(máx 2400 caracteres)                         | Para Defesa Prévia conforme documento <u>xxxxxx</u> , fls. 4, <u>mov</u> 2.                                                                                                    |
|                                                               | Criar Pendência Limpar                                                                                                    |

A pendência **Citar/Intimar** tem até dez dias corridos de prazo para a visualização do processo e 15 dias úteis para manifestação no processo. O prazo para a visualização do processo começa a contar a partir

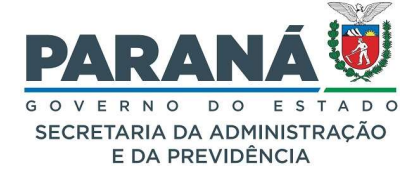

da criação da pendência até a visualização do processo. Após esse período começa a valer o prazo da pendência para manifestação em dias úteis. Serão considerados os feriados nacionais e estaduais (PR). São emitidas certidões automáticas para a criação da pendência, visualização e no decurso de prazo.

O destinatário da pendência Citar/Intimar poderá incluir um documento e adicionar ao Volume do Processo. A função Adicionar ao Volume será habilitada somente para os arquivos que o usuário inseriu em qualquer tipo de pendência.

### QUANDO EM UMA PENDÊNCIA CITAR/INTIMAR NÃO FOR INCLUÍDO NENHUM ARQUIVO NO PROCESSO E O USUÁRIO QUE RECEBEU A PENDÊNCIA CLICAR EM FINALIZAR PENDÊNCIA O QUE ACONTECE?

Se não for incluído nenhum arquivo na pendência de citar/intimar e o usuário clicar em finalizar pendência a mesma será concluída. Quando terminar o prazo estabelecido pelo analista a pendência de Citar/Intimar sai da tela pendências do destinatário, ficando disponível apenas para consulta informando o número do processo. Se não houver manifestação dentro do prazo estabelecido, para quem criou essa pendência aparecerá o ícone de Decurso de Prazo na situação do processo. No campo de pendências na aba Complementos a finalização da pendência estará executada pelo sistema.

### DAR CIÊNCIA

A pendência **Dar Ciência** é uma funcionalidade usada para garantir o direito do usuário perante a Administração Pública de ter ciência da tramitação dos processos administrativos em que tenha a condição de interessado, ter acesso aos autos, obter cópias de documentos neles contidos, conhecer as decisões proferidas e recorrer das decisões que lhe sejam desfavoráveis, ressalvados os casos de sigilo, conforme estabelece o Inciso II do art. 4º da Lei Estadual 20656/2021.

Para criar esta pendência informe órgão, destinatário, tipo de pendência **Dar Ciência**, prazo e informações complementares. Os campos com \* são obrigatórios. Clique em **Criar Pendência**.

| - Pendências                    |                                                                    |
|---------------------------------|--------------------------------------------------------------------|
| Órgão Pa                        | ra: CIDADAO - CIDADAO 🔹 🗸                                          |
| Destinatá                       | io: Usuario Teste - XXX.XXX.656-73 - CIDADAO                       |
| * Pendên                        | ia: Dar Ciência 🗸 🗸                                                |
| Prazo(dias):                    | 15 Olias Úteis <sup>®</sup> Dias Corridos                          |
| Observaçã<br>(máx 2400 caracter | as: Para ciência do Parecer n.º 258/2022, fis. 89, mov. 31.<br>as) |
|                                 | Criar Pendência Limpar                                             |

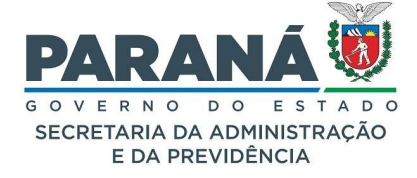

#### **INCLUIR ARQUIVOS**

A pendência **Incluir Arquivos** é automaticamente liberada quando uma pendência de **Solicitar Acesso** para incluir documentos é aceita pela unidade administrativa que está analisando o protocolo. Ao ter o acesso permitido o solicitante recebe a pendência no protocolo cabeça com prazo máximo de atendimento de até 10 dias corridos, podendo ver todos os documentos e incluir novos arquivos no processo.

|   | Pendência                                                                  | Solicitante                      | Data da<br>solicitação | Status   | Ordem | Destinatário         | Observações                                                                                                    | Data<br>visualização | Prazo<br>(dias) | Data prazo | Executor | Data<br>execução | Info. | Cancelar |
|---|----------------------------------------------------------------------------|----------------------------------|------------------------|----------|-------|----------------------|----------------------------------------------------------------------------------------------------|----------------------|-----------------|------------|----------|------------------|-------|----------|
| 5 | Incluir<br>arquivos                                                        | (SEAP -<br>SEAP/GS/AT/EP) Talita | 23/08/2022<br>10:52    | Pendente |       | (CC - CC/PTG) Talita | Permissão de acesso liberada em atendimento à solicitação<br>criada no sistema eProtocolo. Para inclusão de documentos e<br>anexos acesse o sistema com login e senha. |                      | 10              | 02/09/2022 |          |                  |       | ×        |
|   | Parecer de Andamento:                                                      |                                  |                        |          |       |                      |                                                                                                    |                      |                 |            |          |                  |       |          |
| L | Acompanhamentos: Não existem acompanhamentos registrados para este trámite |                                  |                        |          |       |                      |                                                                                                    |                      |                 |            |          |                  |       |          |

#### NOTIFICAR

Conforme art. 34 da Lei Estadual n.º 20656/2021, a pendência Citar/Intimar é um ato de comunicação por meio eletrônico dirigido ao interessado credenciado no sistema considerando-se realizado no dia útil seguinte à consulta ao teor da notificação, ou ao da entrada do protocolado na caixa de processos do agente público responsável pela prática do ato. Quando o usuário notificado não confirmar leitura em até dez dias correntes contados da data do envio, considera-se automaticamente realizado o ato na data do término deste prazo.

Para criar esta pendência informe órgão, destinatário, tipo de pendência **Notificar**, prazo e informações complementares. Os campos com asteriscos (\*) são obrigatórios. Clique em **Criar Pendência**.

| Pendências                                           |                                                                                                    |
|------------------------------------------------------|----------------------------------------------------------------------------------------------------|
| Órgão Para:                                          | CIDADAO - CIDADAO                                                                                                    |
| Destinatário:                                        | Usuario Teste - XXX.XXX.656-73 - CIDADAO                                                                                                    |
| * Pendência:                                         | Notificar 🗸                                                                                                    |
| Se o usuário notificado r<br>Caso contrário, o prazo | não acessar o processo, o prazo de 15 dias valerá a partir do período de 10 dias corridos (cálculo automático).<br>valerá a partir do primeiro dia útil após a visualização da pendência Notificar. |
| Prazo(dias):                                         | 15 Olias Úteis Olias Corridos                                                                                                    |
| Observações:<br>(máx 2400 caracteres)                | Parecer n.º 258/2022, fls. 89, mov. 31.                                                                                                    |
|                                                      | Criar Pendência Limpar                                                                                                    |

A pendência **Notificar** tem até dez dias corridos de prazo para a visualização do processo e 15 dias úteis para manifestação no processo. O prazo para visualização do processo começa a contar a partir da criação da pendência até a visualização do processo. Após esse período começa a valer o prazo da pendência para manifestação em dias úteis. Serão considerados os feriados nacionais e estaduais (PR). São emitidas certidões automáticas para a criação da pendência, visualização e no decurso de prazo.

Obs.: O destinatário da pendência poderá incluir arquivos e adiciona-los ao Volume do Processo.

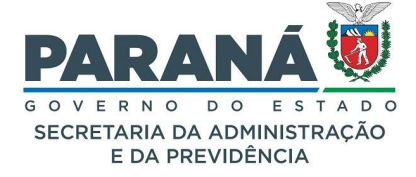

#### PARECER

A pendência **Parecer** atende os requisitos legais para atos necessários à instrução das providências administrativas dos processos. Pode ser usada para reunir provas, comprovar fatos, identificar responsáveis, parecer técnico, parecer jurídico, pareceres referenciais, pareceres de sondagem, dentre outros.

Para criar esta pendência informe órgão, destinatário, tipo de pendência **Parecer**, prazo e informações complementares. Os campos com \* são obrigatórios. Clique em **Criar Pendência**.

| — Pendências                          |                                                                     |
|---------------------------------------|---------------------------------------------------------------------|
| Órgão Para:                           | SEAP - SECRETARIA DE ESTADO DA ADMINISTRAÇÃO E DA PREVIDÊNCIA       |
| Destinatário:                         | Talita Arantes - XXX.XXX.259-08 - SEAP/DECON/DP                     |
| * Pendência:                          | Parecer V                                                           |
| Prazo(dias): 🛈                        | 90 Dias Úteis <sup>®</sup> Dias Corridos                            |
| Observações:<br>(máx 2400 caracteres) | Segue solicitação de autorização de licitação para Parecer Técnico. |
|                                       | Criar Pendência Limpar                                              |

#### PRENOTAR

A pendência **Prenotar** é uma ferramenta solicitada pela Coordenação da região Metropolitana de Curitiba – COMEC, que tem como finalidade disponibilizar às Prefeituras e requerentes a facilidade de tramitar as documentações em um protocolo único, sem a necessidade de arquivamento e reabertura de processos antes de sua finalização.

- A pendência "Prenotar" muda a situação do protocolo automaticamente para Sobrestado.
   Após a finalização da pendência o protocolo retorna para a situação normal;
- Para cancelar a pendência acesse a aba de Protocolos no Local, selecione o filtro Sobrestado para encontrar o protocolo, retorne a situação para normal e capture o protocolo. No Complemento do protocolo cancele a pendência;
- Todas as informações de situação do protocolo ficam registradas na movimentação do processo;
- Ao acessar o protocolo o sistema emite a certificação de que o usuário visualizou a pendência Prenotar, com dia, hora e prazo para manifestação, quando houver; (não se aplica quando não tiver prazo)
- Quando a pendência tiver prazo e o mesmo expirar sem que o usuário acesse o protocolo o sistema retornará para a situação Normal/Pendente com o ícone de Decurso de Prazo. Se não houver prazo o processo permanecerá em situação de Sobrestado.

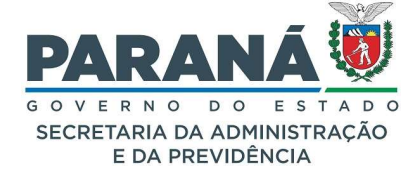

Para criar uma pendência **Prenotar** informe o local e usuário, tipo de pendência, prazo e informações complementares. Os campos com \* são obrigatórios. Clique em Criar Pendência.

| - Pendências                        |                                                                            |
|-------------------------------------|----------------------------------------------------------------------------|
| Órgão Para                          | CIDADAO - CIDADAO                                                          |
| Destinatário                        | Usuario Teste - XXX.XXX.656-73 - CIDADAO                                   |
| * Pendência                         | Prenotar V                                                                 |
| Prazo(dias): 🚺                      | O Dias Úteis 🖲 Dias Corridos                                               |
| Observações<br>(máx 2400 caracteres | Para manifestação conforme documento <u>xxxxxx</u> , fls. 4, <u>mov</u> 2. |
|                                     | Criar Pendência Limpar                                                     |

### PRORROGAÇÃO DE PRAZO

A pendência **Prorrogação de Prazo** atende o estabelecido na Lei de Processo Administrativo (Lei 20656 - 3 de agosto de 2021), assim como a Lei de Licitações (Lei nº 14.133, de 01 de abril de 2021), dentre outras normativas que preveem a possibilidade de prorrogação dos prazos determinados.

Para criar esta pendência informe órgão, destinatário, tipo de pendência **Prorrogação de Prazo**, informe o novo prazo e as informações complementares. Os campos com \* são obrigatórios. Clique em **Criar Pendência**.

| — Pendências                                          |                                                                                                    |
|-------------------------------------------------------|----------------------------------------------------------------------------------------------------|
| Órgão Para:                                           | CIDADAO - CIDADAO 🔹                                                                                                    |
| Destinatário:                                         | Usuario Teste - XXX.XXX.656-73 - CIDADAO                                                                                                    |
| * Pendência:                                          | Prorrogação de Prazo 🗸 🗸                                                                                                    |
| Se o usuário não acessar<br>Caso contrário, o prazo v | o processo, o prazo estipulado para a pendência valerá a partir do período de 10 dias corridos (cálculo automático).<br>alerá a partir do primeiro dia útil após a visualização da pendência de prorrogação de prazo. |
| Prazo(dias):                                          | 10 Dias Úteis Dias Corridos                                                                                                    |
| Observações:<br>(máx 2400 caracteres)                 | Novo prazo para manifestação.                                                                                                    |
|                                                       | Criar Pendência Limpar                                                                                                    |

#### SOLICITAR ACESSO

A pendência **Solicitar Acesso** e suas variações atendem o estabelecido na Lei da Informação (Lei N.º 12.527, de 18 de novembro de 2011) para assegurar a gestão transparente da informação, proteção da informação sigilosa e da informação pessoal, observada a sua disponibilidade, autenticidade, integridade e eventual restrição de acesso.

Ao consultar um protocolo são disponibilizadas apenas as informações básicas do processo. Para obter acesso ao Volume do Processo, basta clicar no botão Solicitar Acesso e justificar o pedido.

Para criar a pendência **Solicitar Acesso** ao processo é preciso consultar o protocolo e clicar no botão correspondente disponibilizado no final da tela.

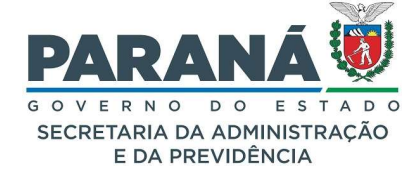

| Protocolo Geral do Estado do Paraná                                                                                                    |
|----------------------------------------------------------------------------------------------------|
|                                                                                                    |
|                                                                                                    |
| + Protocole                                                                                                    |
| + Protocolos Apensados                                                                                                    |
| C Documentos do Processo                                                                                                    |
| 🔂 Unidades de Armazenamento de Arquivos Físicos                                                                                         |
| C Theresed 1                                                                                                    |
|                                                                                                    |
| H Interessado 2                                                                                                    |
| 🕆 Processo Relacionado                                                                                                    |
| E Último Andamento                                                                                                    |
| et Andamentos                                                                                                    |
| C Arquivamento                                                                                                    |
| C Eliminação                                                                                                    |
| + Conclusio                                                                                                    |
| Para mais informações, entre em contato com o local atual deste protocolo.<br>JUCEPAR/GSG = SECRETARIA GERAL<br>Telefone (41) 331-03461 |
| Cadastrado em: 16/11/2021 15:43                                                                                                    |
| Última Atualização Cadastral em: 16/11/2021 15:43                                                                                       |
| Monitorar Solicitar acesso Voltar                                                                                                    |

Se o botão não aparecer é porque o usuário já possui permissão de visualizar o processo. Informe o motivo da solicitação e selecione a opção de acesso para visualização ou para **Incluir Documentos**. Essa solicitação poderá ser feita apenas uma vez para cada movimentação do processo. Para obter mais informações sobre o pedido, você poderá ligar para o número de telefone disponível abaixo da descrição do local onde o protocolo está.

| Solicitação de acesso                                                        | ×                         |
|------------------------------------------------------------------------------|---------------------------|
| Solicitante: Talita Arantes                                                  |                           |
| e-mail: talita.arantes@seap.pr.gov.br                                        |                           |
| Local de<br>Origem:                                                          |                           |
| Tipo de acesso:<br>Ver o Processo<br>Incluir Documentos                      |                           |
| Motivo da solicitação de acesso:                                             | Å                         |
| *Quando a solicitação for concluída uma notificação será enviada por e-mail. |                           |
| ۹                                                                            |                           |
| [                                                                            | Solicitar acesso Cancelar |

Na solicitação de acesso para visualização do processo o destinatário será direcionado para a tela de **Consultar Protocolo** com permissão para ver o Volume do Processo e baixar os anexos.

| Avisos de F      | Protocolo                                                 |                           |             |                 |                                      |                                                 |                |        |         |
|------------------|-----------------------------------------------------------|---------------------------|-------------|-----------------|--------------------------------------|-------------------------------------------------|----------------|--------|---------|
| Protocolo        | Interessado                                               | Palavra-Chave             | Local Atual | Prazo Protocolo | Detalhamento                         | Observações                                     | Prazo<br>Aviso | Exibir | Excluir |
| 14.236.199-<br>0 | SECRETARIA DE ESTADO DA<br>ADMINISTRAÇÃO E DA PREVIDÊNCIA | PCTO - TERMO ADITIVO<br>- | SEAP/DG     |                 | Teste para distribuição<br>simulada. | Talita Arantes em 03/07/2020 15:41:11 escreveu: |                | Ξ      | ×       |

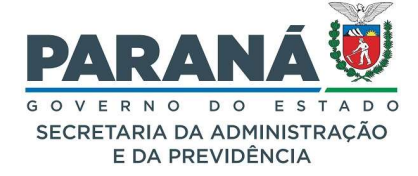

Na solicitação de acesso para incluir novos documentos no processo o destinatário será direcionado para a tela de **Analisar Protocolo** com permissão para ver o **Volume do Processo**, baixar os anexos e adicionar arquivos.

| Protocolo 🗡  | Tipo   | Interessado                   | Número/Ano<br>Documento | Palavra-Chave                  | Local Atual   | Data de<br>Envio    | Dias<br>no<br>Local | Dt. Max.<br>Conclusao | Finalidade                                             | Detalhamento | Assinar | Situação | Recusar | Analisar |
|--------------|--------|-------------------------------|-------------------------|--------------------------------|---------------|---------------------|---------------------|-----------------------|--------------------------------------------------------|--------------|---------|----------|---------|----------|
| 14.239.129-5 | Digita | CAMILA CARNEIRO<br>DOS SANTOS |                         | ADMINISTRACAO<br>GERAL - TESTE | SEAP/GS/AT/EP | 17/08/2022<br>14:24 | 5                   |                       | Solicitação de<br>acesso para<br>incluir<br>documentos | teste teste  |         | ~        | R       | Q,       |

Nas pendências de solicitação de acesso a função cancelar está inabilitada sendo possível, no entanto, alterar a pendência para a autoridade competente por meio de alteração da distribuição da pendência.

SOLICITAR ACESSO AO ARQUIVO SIGILOSO

Quando ao analisar um protocolo ou atender a outra pendência na tela de Analisar Protocolo o documento do Volume do Processo estiver classificado como sigiloso (cadeado vermelho) será preciso solicitar acesso específico a este documento. Para solicitar acesso ao arquivo clique no ícone de classificação do documento.

| Documentos      |           |                |                     |                  |           |                         |         |         |                           |                    |           |
|-----------------|-----------|----------------|---------------------|------------------|-----------|-------------------------|---------|---------|---------------------------|--------------------|-----------|
| Ordem           |           | Inserido por   | Data                | Arquivo          | Restrição | Solicitar<br>Assinatura | Assinar | Recusar | Adicionar<br>ao<br>Volume | Gerar<br>Numeração | o Excluir |
| 1               |           | Talita Arantes | 22/08/2022<br>17:58 | EX 202208112.pdf | 0         |                         | L       |         |                           | £                  | ×         |
| Salvar Ordem De | ocumentos |                |                     |                  |           |                         |         |         |                           |                    |           |

O sistema abrirá um pop-up conforme imagem abaixo. Informe a justificativa para o pedido e clique em **Solicitar Acesso ao Arquivo**.

| Alteração de restrição de arqui       | vo                                                                  |
|---------------------------------------|---------------------------------------------------------------------|
| Arquivos com o mesmo tipo de res      | trição podem ser alterados em lote, exceto para arquivos sigilosos. |
| Arquivos                              |                                                                     |
| Nome                                  |                                                                     |
| 2 - ManualdeElaboracaodeDocum         | entos.pdf                                                           |
|                                       | Você não possui permissão para alterar a restrição desse arquivo    |
| Solicitar acesso ao arquivo           |                                                                     |
| *Justificativa:<br>Máx 300 caracteres | E.                                                                  |
|                                       |                                                                     |
|                                       |                                                                     |
|                                       |                                                                     |
|                                       | Solicitar Acesso ao Arquivo Cancelar                                |
|                                       |                                                                     |

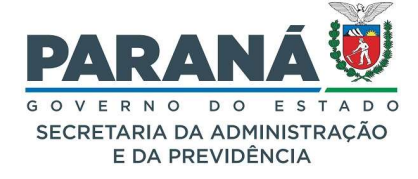

O pedido ficará pendente de análise no local do protocolo. Quando houver uma resposta, positiva ou negativa, você receberá um e-mail com as orientações para acesso.

### SOLICITAÇÃO DE ACESSO PARA INCLUIR DOCUMENTOS

Quando o servidor responsável pelo processo clicar em Permitir Acesso, o solicitante receberá uma notificação de pendência **Incluir Arquivos** e poderá ver todos os documentos do processo (seção de documentos temporários, movimentação e anexos) e dos seus processos apensados, quando houver, com prazo máximo de atendimento de até 10 dias corridos, e também poderá incluir novos documentos no processo pela tela de **Analisar Protocolo**. Para criar a pendência Solicitar Acesso ao Processo é preciso consultar o protocolo e clicar no botão **Solicitar Acesso** disponibilizado no final da tela. O sistema abrirá um pop-up para seleção da opção **Incluir Documentos**. Clique novamente em **Solicitar Acesso**.

| Solicitação de acesso                                                  |                                                | × |  |  |  |  |  |
|------------------------------------------------------------------------|------------------------------------------------|---|--|--|--|--|--|
| Solicitante:                                                           | Usuário Teste                                  | î |  |  |  |  |  |
| e-mail:                                                                | null@seap.pr.gov.br                            |   |  |  |  |  |  |
| Local de Origem: CIDADAO - CIDADAO 🗸                                   |                                                |   |  |  |  |  |  |
| Tipo de acesso:                                                        | O<br>Ver o Processo<br>●<br>Incluir Documentos |   |  |  |  |  |  |
| Motivo da solicitação de acesso:<br>*Quando a solicitação for concluíd | Incluir procuração para representante legal.   |   |  |  |  |  |  |
|                                                                        |                                                | ~ |  |  |  |  |  |
|                                                                        | Solicitar acesso Cancela                       | r |  |  |  |  |  |

Obs.: o nome e o local do solicitante são os mesmos dados informados na conta do usuário.

### SOLICITAR MAIS INFORMAÇÕES

A pendência **Solicitar Mais Informações** é utilizada quando há necessidade de requerer informações complementares ao requerente, interessado, ou outra unidade administrativa para conclusão de análise do processo. Para criar esta pendência informe órgão, destinatário, tipo de pendência **Solicitar Mais Informações**, prazo e informações complementares. Os campos com \* são obrigatórios. Clique em **Criar Pendência**.

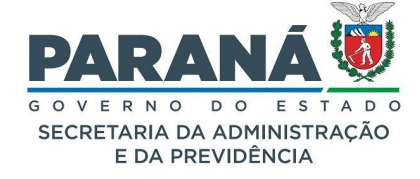

| - Pendências                          |                                                                 |
|---------------------------------------|-----------------------------------------------------------------|
| Órgão Para:                           | CIDADAO - CIDADAO 🔹                                             |
| Destinatário:                         | Usuario Teste - XXX.XXX.656-73 - CIDADAO                        |
| * Pendência:                          | Solicitar mais informações 🗸                                    |
| Prazo(dias):                          | 15 Oias Úteis <sup>O</sup> Dias Corridos                        |
| Observações:<br>(máx 2400 caracteres) | Para inclusão de documento de comprovação de vinculo à empresa. |
|                                       | Criar Pendência Limpar                                          |

### FINALIZAR PENDÊNCIA

Quando o protocolo está com a pendência **Analisar** sob sua responsabilidade e sem outras pendências no local, o sistema terá habilitada a função **Encaminhar Processo** e as demais opções indicadas na imagem a seguir:

|                                                                                                    |                                                                                                    | FIOCESSO                                                                                                    |                                                 |                                                          |               |                                                                                                    |                            | Complement                                   | into |         |         |
|----------------------------------------------------------------------------------------------------|----------------------------------------------------------------------------------------------------|----------------------------------------------------------------------------------------------------|-------------------------------------------------|----------------------------------------------------------|---------------|----------------------------------------------------------------------------------------------------|----------------------------|----------------------------------------------|------|---------|---------|
| Destevala                                                                                                    |                                                                                                    |                                                                                                    |                                                 |                                                          |               |                                                                                                    |                            |                                              |      |         |         |
| Protocolo                                                                                                    |                                                                                                    |                                                                                                    |                                                 |                                                          |               |                                                                                                    |                            |                                              |      |         |         |
| + Protocolos Apensados                                                                                                    |                                                                                                    |                                                                                                    |                                                 |                                                          |               |                                                                                                    |                            |                                              |      |         |         |
| + Interessado 1                                                                                                    |                                                                                                    |                                                                                                    |                                                 |                                                          |               |                                                                                                    |                            |                                              |      |         |         |
| 🕂 Interessado 2                                                                                                    |                                                                                                    |                                                                                                    |                                                 |                                                          |               |                                                                                                    |                            |                                              |      |         |         |
| + Processo Relacionado                                                                                                    |                                                                                                    |                                                                                                    |                                                 |                                                          |               |                                                                                                    |                            |                                              |      |         |         |
|                                                                                                    |                                                                                                    |                                                                                                    |                                                 |                                                          |               |                                                                                                    |                            |                                              |      |         |         |
|                                                                                                    |                                                                                                    |                                                                                                    |                                                 |                                                          | Alterar       | Dados Cadastrais                                                                                          |                            |                                              |      |         |         |
| + Volume do Processo                                                                                                    |                                                                                                    |                                                                                                    |                                                 |                                                          |               |                                                                                                    |                            |                                              |      |         |         |
| Rascunhos                                                                                                    |                                                                                                    |                                                                                                    |                                                 |                                                          |               |                                                                                                    |                            |                                              |      |         |         |
|                                                                                                    |                                                                                                    |                                                                                                    |                                                 |                                                          |               |                                                                                                    |                            |                                              |      |         |         |
|                                                                                                    | *Rascunho                                                                                                    | Escolher arquivos                                                                                                    | Nenhum arivo est                                | colhido                                                  |               |                                                                                                    |                            |                                              |      |         |         |
| consider more                                                                                                    | *Rascunho                                                                                                    | Escolher arquivos                                                                                                    | Nenhum arivo esi                                | olhido                                                   |               | Developed                                                                                                 |                            | Marian and Decomposition                     |      | Alterna | Eucluin |
| nserido por                                                                                                    | *Rascunho<br>Data                                                                                                    | Escolher arquivos                                                                                                    | Nenhum arivo esi<br>Tipo                        | Observações                                              |               | Download                                                                                                  |                            | Mover para Documentos                        |      | Alterar | Excluir |
| nserido por<br>+ Incluir Documento, Informaçi                                                                                                    | *Rascunho<br>Data<br>io ou Despacho                                                                                                    | Escolher arquivos                                                                                                    | Nenhum arivo esi<br>Tipo                        | olhido<br>Observações                                    |               | Download                                                                                                  |                            | Mover para Documentos                        |      | Alterar | Excluir |
| nserido por<br>🕂 Incluir Documento, Informaçã                                                                                                    | *Rascunho<br>Data<br>io ou Despacho                                                                                                    | Escolher arquivos                                                                                                    | Nenhum arivo esi<br>Tipo                        | olhido<br>Observações                                    | 1             | Download                                                                                                  |                            | Mover para Documentos                        |      | Alterar | Excluir |
| nserido por<br>+ Incluir Documento, Informaçi<br>Incaminhar Processo                                                                                                    | *Rascunho<br>Data<br>io ou Despacho                                                                                                    | Escolher arquivos                                                                                                    | Nenhum arivo esi<br>Tipo                        | observações                                              |               | Download                                                                                                  | ]                          | Mover para Documentos                        | 1    | Alterar | Excluir |
| nserido por<br>† Incluir Documento, Informaçi<br>Encaminhar Processo                                                                                                    | *Rascunho<br>Data<br>io ou Despacho<br>Atenção: Todos os trá                                                                                                    | Escolher arquivos<br>Arquivo                                                                                                    | Nenhum arivo ese<br>Tipo                        | Observações<br>Observações<br>Legislativa do Paraná e os | órgãos do Pod | Download<br>der Executivo devem ser enca                                                                  | aminhados para o local CC/ | Mover para Documentos                        |      | Alterar | Excluir |
| nserido por<br>Incluir Documento, Informaçi<br>Encaminhar Processo                                                                                                    | *Rascunho<br>Data<br>io ou Despacho<br>Atenção: Todos os trá<br>Ôrgão: S                                                                                                    | Escolher arquivos<br>Arquivo<br>Imites de processos<br>Selecione uma opçã                                                                                                    | Nenhum arivo ese<br>Tipo<br>entre a Assembleia  | Observações<br>Observações<br>Legislativa do Paraná e os | órgãos do Pod | Download<br>der Executivo devem ser encr                                                                  | aminhados para o local CC/ | Mover para Documentos<br>PTG para andamento. |      | Alterar | Excluir |
| nserido por<br>Incluir Documento, Informaçi<br>Encaminhar Processo<br>Local Para:                                                                                                    | *Rascunho<br>Data<br>io ou Despacho<br>Atenção: Todos os trá<br>Órgão: [s<br>Local: [s                                                                                               | Escolher arquivos<br>Arquivo<br>Imites de processos<br>Selecione uma opçã<br>Selecione uma opçã                                                                                                    | Nenhum arivo esi                                | Observações<br>Observações<br>Legislativa do Paraná e os | órgãos do Pod | Download<br>der Executivo devem ser encr                                                                  | aminhados para o local CC/ | Mover para Documentos<br>PTG para andamento. |      | Alterar | Excluir |
| nserido por<br>Tincluir Documento, Informaçi<br>Encaminhar Processo<br>Local Para:<br>Destinazion:                                                                                                    | *Rascunho<br>Data<br>io ou Despacho<br>Atenção: Todos os trá<br>Ôrgão: s<br>Local: s                                                                                                 | Escolher arquivos<br>Arquivo<br>Imites de processos<br>Selecione uma opção                                                                                                    | Nenhum ar_ivo esi                               | Observações<br>Observações<br>Legislativa do Paraná e os | órgãos do Pod | Download                                                                                                  | aminhados para o local CC/ | Mover para Documentos                        |      | Alterar | Excluir |
| nserióo por<br>Incluir Documento, Informaçi<br>Encaminhar Processo<br>Local Para:<br>Destinistário:<br>Noteo Timantado:                                                                                                | "Rascunho<br>Data<br>io ou Despacho<br>Atenção: Todos os tră<br>Ôrgão: 6<br>Local: 6<br>Selecime uma opção<br>Selecime uma opção                                                     | Escolher arquivos<br>Arquivo<br>Imites de processos<br>Selecione uma opção                                                                                                    | Nenhum ar_livo esi                              | Observações<br>Observações<br>Legislativa do Paraná e os | órgãos do Pod | Download                                                                                                  | aminhados para o local CC/ | Mover para Documentos                        |      | Alterar | Excluir |
| nsendo por<br>induir Documento, Informaçio<br>Incaminhar Processo<br>Local Para:<br>Destinatário:<br>Motivo Tramspio:                                                                                                  | "Rascunho<br>Data<br>Io ou Despacho<br>Atenção: Todos os tri<br>Órgão:<br>Selecione uma opção<br>Selecione uma opção                                                                 | Escolher arquivos  <br>Arquivo<br>Imites de processos<br>refecione uma opçãi<br>refecione uma opçãi<br>2                                                                                                    | Nenhum ar_ivo esc<br>Tipo<br>entre a Assembleia | Observações<br>Observações                               | órgãos do Pod | Download<br>der Executivo devem ser encr<br>v<br>v                                                        | aminhados para o local CC/ | Mover para Documentos                        |      | Alterar | Excluir |
| nsenda por<br>intafuir Documento, Informaç<br>Incaminhar Processo<br>Local Para:<br>Destinatário:<br>Motivo Tramtagão:<br>Perecer de Andamento:                                                                        | "Rascunho<br>Data<br>No ou Despacho<br>Atenção: Todos os tri<br>Órgão:<br>Selecione uma opção<br>Selecione uma opção                                                                 | Escolher arquivos<br>Arquivo<br>Imites de processos<br>Selectore uma opção<br>Selectore uma opção<br>2                                                                                                    | Nenhum arivo esc<br>Tipo<br>entre a Assembleia  | Observações<br>Observações                               | órgãos do Pod | Download<br>der Executivo devem ser ence<br>**<br>**                                                      | aminhados para o local CC/ | Mover para Documentos                        |      | Alterar | Excluir |
| nsendo por<br>Incluir Documento, Informaç<br>Bradminhar Processo<br>Local Para:<br>Destinatário:<br>Moto Transtação:<br>Parace de Andemetro.<br>Prazo do processo:                                                     | *Rascunho<br>Data<br>ao ou Despacho<br>Atenção: Todos os tra<br>Órgilo: (<br>Locat: (<br>Selectore uma opçilo<br>Belectore uma opçilo<br>()/12/2021 (                                | Escolher arquivos<br>Arquivo<br>Imites de processos<br>Selectore uma opção<br>Selectore uma opção<br>S                                                                                                    | Nenhum arlvo esc<br>Tipo<br>entre a Assembleia  | Observações<br>Observações                               | órgãos do Pod | Download<br>Ser Executivo devem ser encr<br>v<br>v<br>v<br>v<br>v<br>v<br>v<br>v                          | aminhados para o local CC/ | Mover para Dacumentos                        |      | Alterar | Excluir |
| Insendo por Incluir Documento, Informaç Encaminhar Processo Local Para: Motivo Transação: Motivo Transação: Parace de Andemerio: Prazo do processo: * Austilicativa do proces                                          | *Rascunho<br>Data<br>ao ou Despacho<br>Atenção: Todos os tra<br>Orgão:<br>Celecime uma epção<br>Selecime uma epção<br>Selecime uma epção<br>Selecime uma epção<br>Selecime uma epção | Escothe arquivos Arquivo Arquivo inities de processos ielecione una opcit ielecione una opcit i o terrono terronot terronot terrono terrono terrono terrono terrono terrono te | Nenhum arbo esi                                 | Observações<br>Observações                               | órgãos do Pod | Download<br>ter Executivo doom ser enco<br>v<br>v<br>v                                                    | aminhades para o local CC/ | Mover para Dacumentos                        |      | Alterar | Excluir |
| nsendo por<br>Incluir Documento, Informaç<br>Incaminhar Processo<br>Local Para:<br>Destinativo:<br>Paraco da processo:<br>* Jastificativa do processo:<br>* Jastificativa do processo:<br>* Jastificativa do processo: | *Rascurho<br>Data<br>30 ou Despacho<br>Atenção: Todos os tri<br>Orgão:<br>Estectane uma epção<br>Seleciane uma epção<br>O1/12/2021                                                   | Escohe arquivos Arquivo Arquivo imites de processos ielectore una opcil ielectore una opcil ielectore una  | Nenhum arko esi                                 | Observações                                              | órgãos do Pod | Download<br>ler Executive devem ser ence<br>v<br>v<br>v<br>v<br>v<br>v<br>v<br>v<br>v<br>v<br>v<br>v<br>v | aminhados para o local CC/ | Mover para Documentos                        |      | Alterar | Exoluir |

- Finalizar Pendência;
- Concluir e Encaminhar;
- Sobrestar/Arquivo Corrente;
- Limpar.

Clicando em **Finalizar Pendência** você irá concluir a análise do processo e o mesmo permanecerá em seu local para novas providências. Neste momento ele poderá ser atribuído a outro funcionário, ou poderá ser arquivado, ou poderá ser encaminhado para outro local.

Clicando em **Concluir e Encaminhar** você concluirá a pendência **Analisar** e encaminhará o processo ao local indicado. Ao preencher os campos solicitados verifique se o local indicado permite o envio

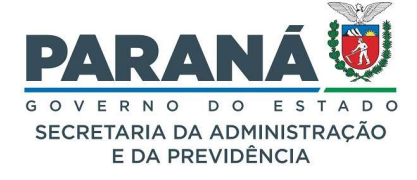

para um destinatário, caso afirmativo, você poderá informar um prazo de pendência. Também poderá marcar a caixa de seleção para monitorar o processo. O parecer de andamento pode ser consultado na seção de andamentos do protocolo.

Quando o protocolo está com uma pendência **Assinar, Parecer, Notificar, etc.**, significa que o protocolo pode não estar no mesmo local que o usuário, por isso o sistema terá habilitada apenas a função **Finalizar Pendência** conforme indicado na imagem a seguir:

|                                                                                                    | SSO                                            | Comple                                | emento          |
|----------------------------------------------------------------------------------------------------|------------------------------------------------|---------------------------------------|-----------------|
| Protocolo                                                                                                    |                                                |                                       |                 |
| + Protocolo                                                                                                    |                                                |                                       |                 |
| + Protocolos Apensados                                                                                                   |                                                |                                       |                 |
| + Interessado 1                                                                                                    |                                                |                                       |                 |
| 🕂 Interessado 2                                                                                                    |                                                |                                       |                 |
| + Processo Relacionado                                                                                                   |                                                |                                       |                 |
|                                                                                                    |                                                |                                       |                 |
|                                                                                                    | Alterar Dad                                    | os cadastrais                         |                 |
| Utilize o campo "Incluir                                                                                                 |                                                |                                       |                 |
| Documento, Informação                                                                                                    | ou                                             |                                       |                 |
| Despacho" para conclui                                                                                                   | r as ações                                     |                                       |                 |
| solicitadas no processo                                                                                                  | antes de                                       |                                       |                 |
| Finalizar Pendência.                                                                                                    |                                                |                                       |                 |
|                                                                                                    | po Observações                                 | Download Mover para Documentos        | Alterar Excluir |
|                                                                                                    |                                                |                                       |                 |
|                                                                                                    |                                                |                                       |                 |
| + Incluir Documento, Informação ou Despac                                                                                | ho                                             |                                       |                 |
| + Incluir Documento, Informação ou Despac                                                                                | ho                                             |                                       |                 |
| Incluir Documento, Informação ou Despac                                                                                  | ho                                             |                                       |                 |
| Incluir Documento, Informação ou Despac Encaminhar Processo Parecer de Andamento:                                        | ho                                             |                                       |                 |
| Incluir Documento, Informação ou Despac<br>Encaminhar Processo Parecer de Andamento:                                     | ho                                             |                                       |                 |
| Tincluir Documento, Informação ou Despace Encaminhar Processo Parecer de Andamento: Monitorar este Protocolo:            | ho                                             |                                       |                 |
| Incluir Documento, Informação ou Despac<br>Encaminhar Processo Parecer de Andamento: Monitorar este Protocolo:           | ho<br>Finalizar Pendência Concluir e Encamini  | aar Sobrestar/Argulyo Corrente Limpar |                 |
| Incluir Documento, Informação ou Despace     Encaminhar Processo     Parecer de Andamento:     Monitorar este Protocolo: | ho<br>Finalizar Pendência, Concluir e Encamint | ar Sobrestar/Arquivo Corrente Limpar  |                 |

Neste caso, ao clicar em **Finalizar Pendência** o protocolo retorna automaticamente para o local de origem.

### CONFIRMAÇÕES DE LEITURA

Para saber se o destinatário já acessou o protocolo da pendência consulte a aba de **Complemento** da tela **Analisar Protocolo**, na seção de **Pendências** e procure as informações referentes a pendência específica.

|   | Pendência                                              | Solicitante                             | Data da<br>solicitação | Status    | Ordem | Destinatário                            | Observações                                                                                                    | Data<br>visualização | Prazo<br>(dias) | Data prazo | Executor          | Data<br>execução    | Info. | Cancelar |
|---|--------------------------------------------------------|-----------------------------------------|------------------------|-----------|-------|-----------------------------------------|----------------------------------------------------------------------------------------------------|----------------------|-----------------|------------|-------------------|---------------------|-------|----------|
| 1 | Analisar                                               | (CC - PCG/PGE)<br>Talita Arantes        | 14/07/2022<br>16:31    | Pendente  |       | (CC - PCG/PGE)<br>Talita Arantes        |                                                                                                    | 14/07/2022<br>16:31  | -411            | 29/05/2021 |                   |                     | Ð     | ×        |
| 2 | Solicitação<br>de acesso<br>para incluir<br>documentos | (CIDADAO -<br>CIDADAO)<br>Usuário Teste | 17/08/2022<br>13:57    | Concluído |       | (CC - PCG/PGE)<br>Talita Arantes        | Usuário Teste solicita acesso para incluir<br>documentos no processo 14.236.651-7 por<br>motivo: teste                                                                    | 17/08/2022<br>14:01  |                 |            | Talita<br>Arantes | 17/08/2022<br>14:01 | Đ     | ×        |
| 3 | Incluir<br>arquivos                                    | (CC - PCG/PGE)<br>Talita Arantes        | 17/08/2022<br>14:01    | Pendente  |       | (CIDADAO -<br>CIDADAO)<br>Usuário Teste | Permissão de acesso liberada em atendimento<br>à solicitação criada no sistema eProtocolo.<br>Para inclusão de documentos e anexos acesse<br>o sistema com login e senha. | 17/08/2022<br>14:07  | 10              | 27/08/2022 |                   |                     | ŧ     | ×        |

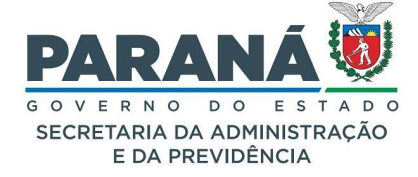

CANCELAR PENDÊNCIA

Para cancelar uma pendência é necessário ter acesso a tela **Analisar Protocolo**, ser o autor da pendência ou responsável pelo local de criação e informar uma justificativa. Para cancelar a pendência acesse a aba **Complemento**, na seção de **Pendências** e clique no ícone correspondente a pendência a ser cancelada.

| E | Pendências                                             | 5                                       |                        |              |        |                                         |                                                                                                    |                      |                 |            |                   |                     |       |          |
|---|--------------------------------------------------------|-----------------------------------------|------------------------|--------------|--------|-----------------------------------------|----------------------------------------------------------------------------------------------------|----------------------|-----------------|------------|-------------------|---------------------|-------|----------|
|   |                                                        |                                         |                        | Órgão Para   | a: 🛛 : | Selecione                               | 80                                                                                                    |                      |                 |            |                   |                     |       |          |
|   |                                                        |                                         | (                      | Destinatário |        |                                         |                                                                                                    |                      |                 |            |                   |                     |       |          |
|   |                                                        |                                         | ,                      | * Pendência  | : Se   | elecione                                |                                                                                                    |                      |                 |            |                   |                     |       |          |
|   |                                                        |                                         | Praz                   | zo(dias):    |        | Dia                                     | s Úteis <sup>O</sup> Dias Corridos                                                                                                    |                      |                 |            |                   |                     |       |          |
|   |                                                        |                                         | (máy 2400              | )bservações  | 5:     |                                         |                                                                                                    |                      |                 |            |                   |                     |       |          |
|   |                                                        |                                         | (max 2400              | Caracteres   | »)     |                                         | Crier Bandênsia                                                                                                    |                      |                 |            | 4                 |                     |       |          |
|   |                                                        |                                         |                        |              |        |                                         | Cital Pendencia Limpar                                                                                                    |                      |                 |            |                   |                     |       |          |
|   | Pendência                                              | Solicitante                             | Data da<br>solicitação | Status       | Ordem  | Destinatário                            | Observações                                                                                                    | Data<br>visualização | Prazo<br>(dias) | Data prazo | Executor          | Data<br>execução    | Info. | Cancelar |
| 1 | Analisar                                               | (CC - PCG/PGE)<br>Talita Arantes        | 14/07/2022<br>16:31    | Pendente     |        | (CC - PCG/PGE)<br>Talita Arantes        |                                                                                                    | 14/07/2022<br>16:31  | -411            | 29/05/2021 |                   |                     | ŧ     | ×        |
| 2 | Solicitação<br>de acesso<br>para incluir<br>documentos | (CIDADAO -<br>CIDADAO)<br>Usuário Teste | 17/08/2022<br>13:57    | Concluído    |        | (CC - PCG/PGE)<br>Talita Arantes        | Usuário Teste solicita acesso para incluir<br>documentos no processo 14.236.651-7 por<br>motivo: teste                                                                    | 17/08/2022<br>14:01  |                 |            | Talita<br>Arantes | 17/08/2022<br>14:01 | ŧ     | ×        |
| 3 | Incluir<br>arquivos                                    | (CC - PCG/PGE)<br>Talita Arantes        | 17/08/2022<br>14:01    | Pendente     |        | (CIDADAO -<br>CIDADAO)<br>Usuário Teste | Permissão de acesso liberada em atendimento<br>à solicitação criada no sistema eProtocolo.<br>Para inclusão de documentos e anexos acesse<br>o sistema com login e senha. | 17/08/2022<br>14:07  | 10              | 27/08/2022 |                   |                     | ŧ     | ×        |